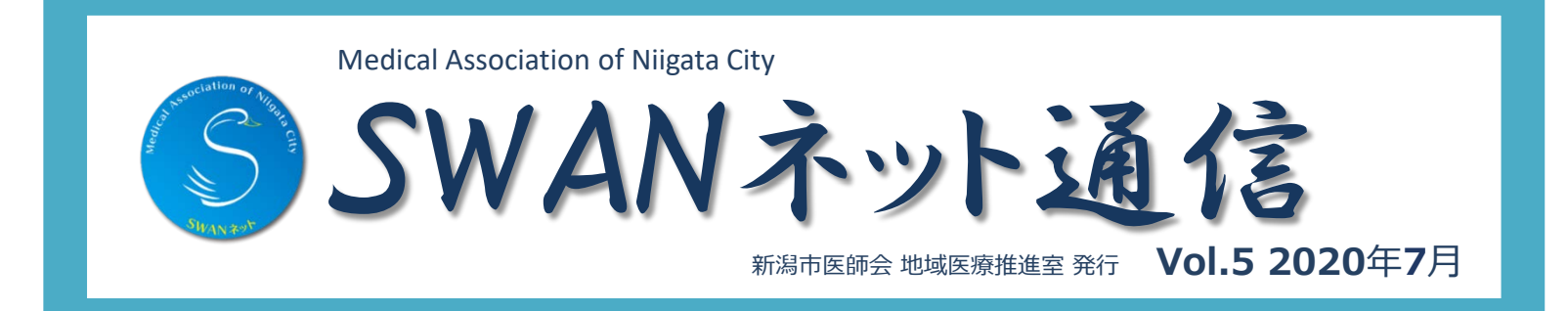

## 【メール通知機能】 メールアドレスの設定方法

SWANネットに書込みがあった場合、登録したメールアドレスに通知する機能です。

①メールアドレスは複数登録可能です。

例) パソコンとスマートフォンや携帯電話、自分のアドレスと他スタッフのアドレス

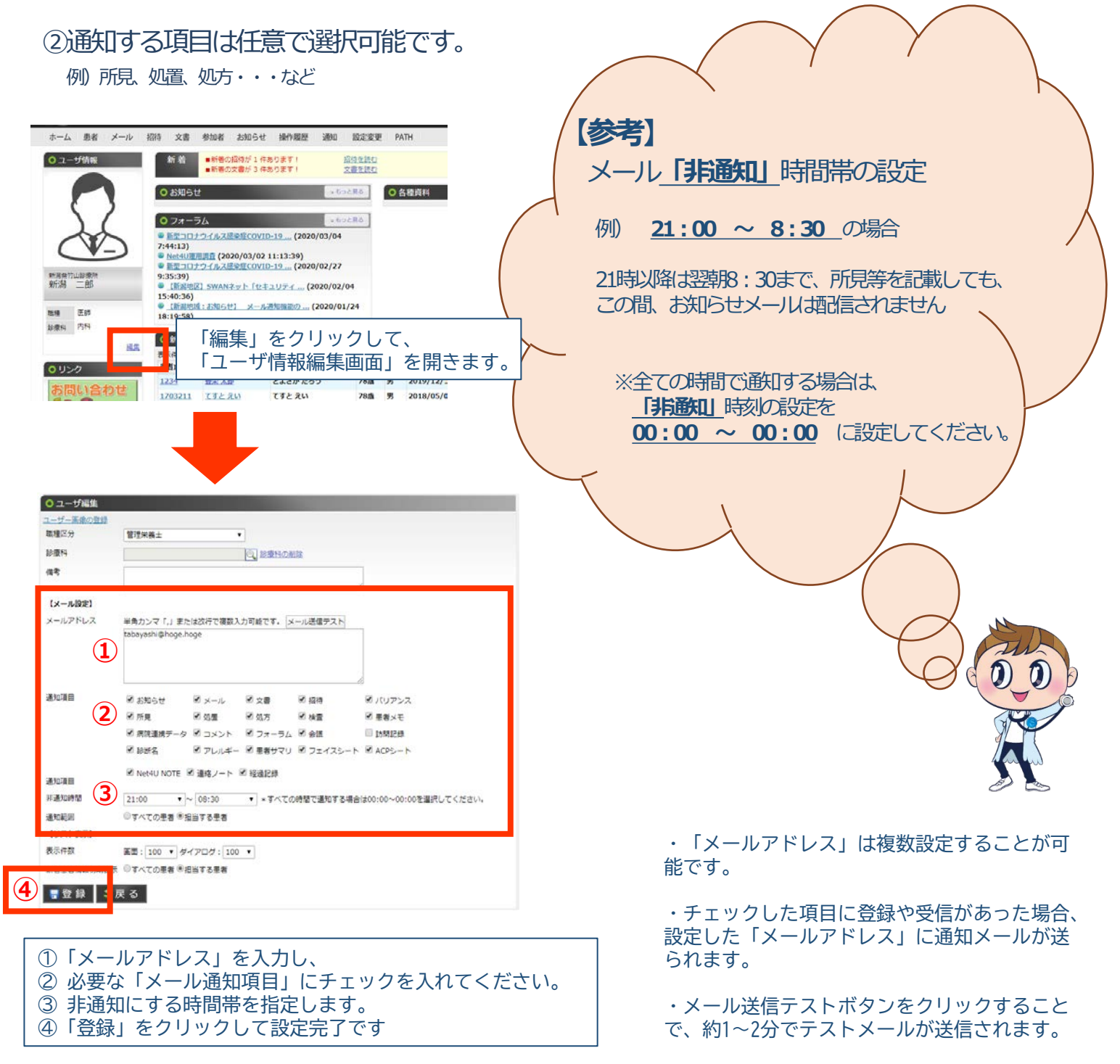

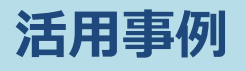

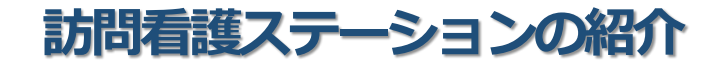

## SOMPOケア 新潟 訪問看護

 $\pm 950-0864$ 新潟市東区紫竹5丁目26番1号 TEL 025-240-4052 FAX 025-249-0104

## 訪問看護はこんなふうにSWANネットを活用してます!

当ステーションは毎日何かしら出来事があります。

急な入院、病院受診後内服が変更になっている、利用者様の状態が変わったなどなど・・・。 こんな時、SWANネットが活躍しています。入院となればサマリーを添付して「登録」 ボタンを ポチッ。その後「サマリーを送りました。確認お願いします。」と医療機関担当者へ電話を一本。 サマリーを病院へ持って行く手間が省け、電話で医療機関担当者とコミュニケーションを取るこ とができ、一石二鳥です。

ある日は利用者さんの処方内容や検査データが送られてきます。前回の処方内容と照合したり、 検査データの確認などで訪問看護の大事な役割で一つである「異常の早期発見」にSWANネット は力を貸してくれます。

ある日は利用者様の状態の変化や関係機関にお願いしたいことなどを打ち込みポチッと登 録・・・。関係機関の方が確認し、皆さんが対応してくれます。

今後は利用者様の日常生活を一番よく知っているヘルパーさんとSWANネットで連携をもっと 取ることができたら利用者様に今以上にいいケアが提供できるのでは?と思っている今日この頃 です。

## 「動画の保存」も可能です。

SWAN ネット

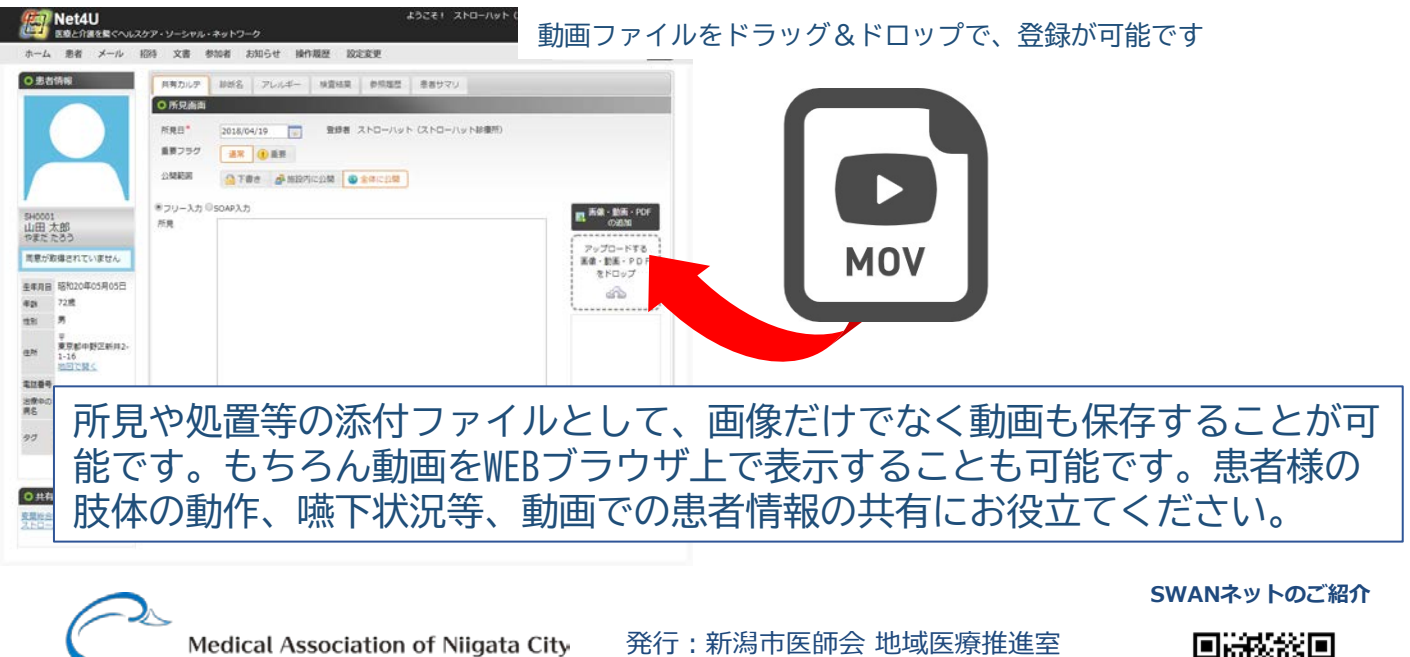

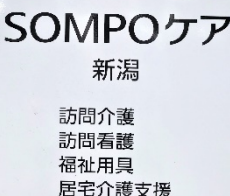

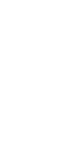

発行:新潟市医師会 地域医療推進室

〒950-0914 新潟市中央区紫竹山3-3-11 TEL025-240-4135(直通) URL:niigata-rc.org

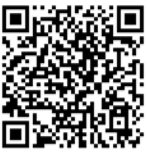